## Instrucciones para Hot Spots

Thursday, June 25, 2020 9:40 AM

Conectar un iPad a la zona activa:

- 1. Encienda su equip
  - El nombre y la contraseña predeterminados de la zona activa de Wi-Fi se encontrarán en la pantalla de la zona activa cuando lo encienda. Necesitará esta información para conectar su iPad.
  - Si perdió la información cuando la encendió, puede encontrar el nombre y la contraseña de la zona activa presionando el botón Encendido / menú hasta que llegue a las páginas que tienen la contraseña o el nombre de la zona activa.
- 2. Encienda el iPad
  - Seleccione "Settings"
  - Seleccione Wi-Fi (en la columna izquierda)
  - En la columna derecha, asegúrese de que el Wi-Fi esté en verde.
  - En "Networks", seleccione el nombre de la zona activa.
  - Se le pedirá que inicie sesión con la contraseña de la zona activa.
  - Cuando el equipo está conectado, debajo de WI-FI, verá una marca de verificación azul delante del nombre del equipo.

Solución de problemas de su equipo:

Si el equipo no se enciende:

- Intente restablecer la alimentación presionando y manteniendo presionado el botón de encendido durante 10 segundos hasta que se reinicie el equipo.
- Si esto no funciona, abra la tapa de la batería, saque la batería y vuelva a instalarla después de 5 segundos. Vuelva a colocar la tapa de la batería y presione el botón de encendido.
- Asegúrese de que la batería esté instalada correctamente en el equipo.

Si la pantalla de la zona activa dice "No SIM card":

• Póngase en contacto con la escuela para un reemplazo de equipo

Si el equipo se enciende, se lee "GOODBYE" y se apaga:

- Intente restablecer la alimentación: mantenga presionado el botón de encendido durante 10 segundos hasta que se reinicie el equipo.
- Si no funciona, comuníquese con la escuela para un reemplazo de equipo.

Si la zona activa se desconecta o tiene poca conectividad:

• En la pantalla de punto de acceso, verifique cuántas barras tiene disponibles. Si no hay muchos, intente mover el equipo a una ubicación donde haya más barras disponibles.

Configuración básica del iPad:

1. Inicie sesión de forma segura:

- a. Abre Safari
- b. En la barra de búsqueda en la parte superior, escriba el nombre de algo para buscar; es decir, gatos
- c. Selecciona ir.
- d. Aparecerá una pantalla emergente que le pedirá que inicie sesión
- e. Elija Microsoft Azure
- f. Use el nombre de usuario y la contraseña del distrito del estudiante para iniciar sesión

2. Teams o cualquier aplicación de Office 365: si no ha utilizado previamente Teams ni ningún otro software de Microsoft Office 365, deberá iniciar sesión.

- a. Abre Teams
- b. Se le pedirá que inicie sesión
- c. Use el nombre de usuario y la contraseña del distrito del estudiante para iniciar sesión
- d. Después del inicio de sesión, es posible que deba pasar algunas páginas introductorias para activar Teams
- e. Una vez que haya iniciado sesión en una aplicación de Office 365, debe iniciar sesión en todas las aplicaciones de Office 365.
- f. One Note: abre One Note y desliza el dedo por las páginas introductorias para activarlo.
- g. Para estudiantes de primaria: solicite a su maestro el enlace Student Tutorials. Al abrir el enlace, tendrá la información básica necesaria para navegar por Teams.